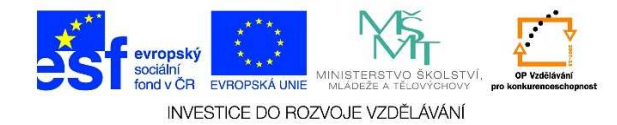

## Nastavení vzhledu pracovního prostředí

1. Pravým tlačítkem myši klikneme do pracovní plochy a z místní nabídky vybereme možnost "Přizpůsobit".

| Zobrazi<br>Seřadit<br>Aktualiz  | t<br>podle<br>covat                               | ;      |
|---------------------------------|---------------------------------------------------|--------|
| Vložit<br>Vložit z<br>Zpět: P   | ástupce<br>řejmenovat                             | Ctrl+Z |
| Vlastno<br>Možnos               | sti grafického adaptéru<br>ti grafického adaptéru | •      |
| Nový                            |                                                   | +      |
| Carlišer<br>Miniapli<br>Přizpůs | ní obrazovky<br>kace<br>obit                      |        |
|                                 |                                                   |        |
|                                 |                                                   |        |

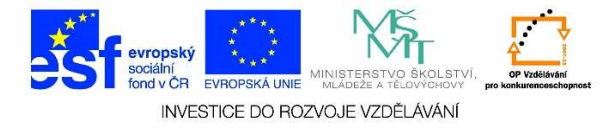

## Můžeme zde změnit/nastavit:

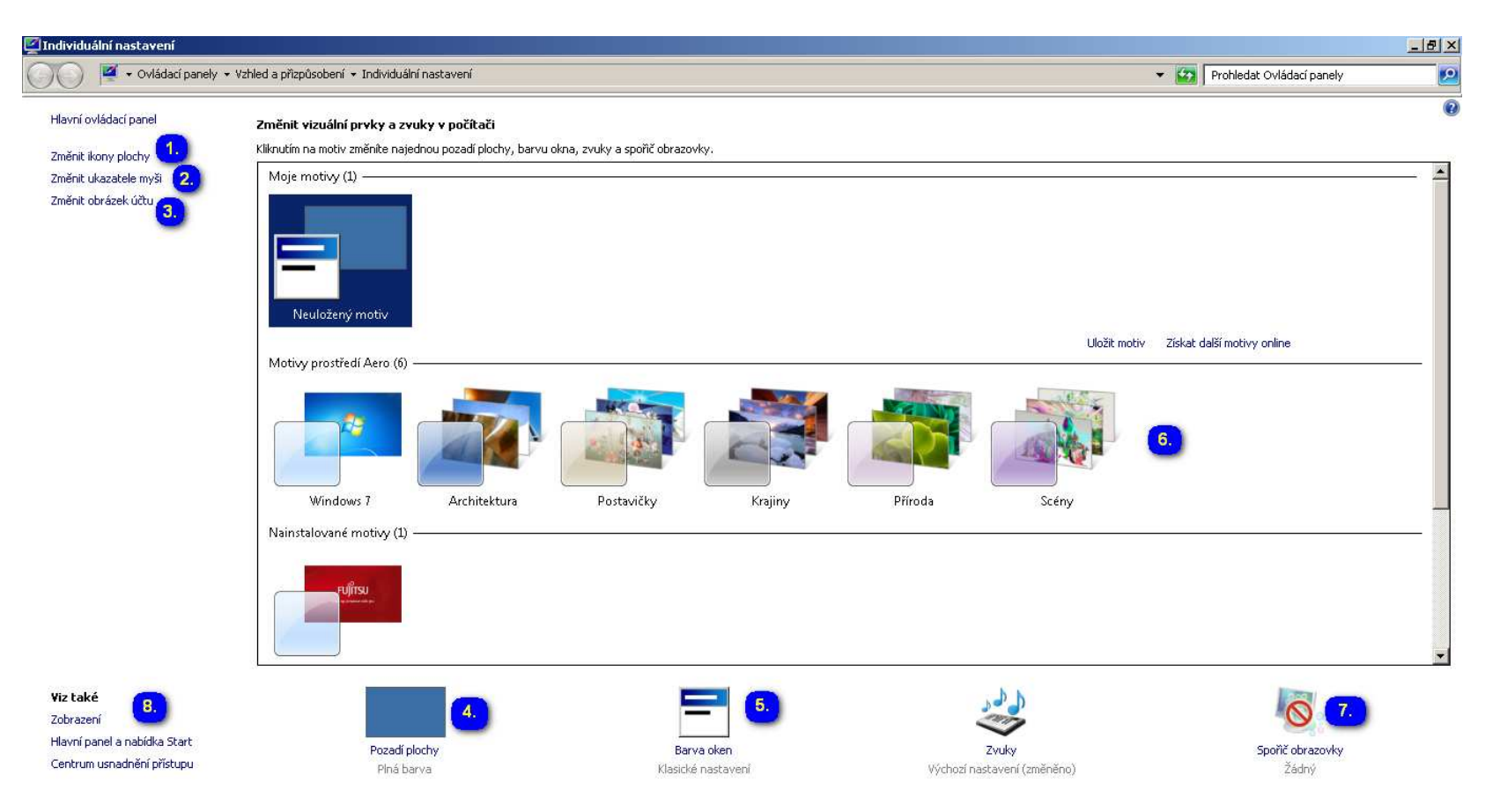

- 1. Změnit ikony na ploše
- 2. Změnit ukazatele myši
- 3. Změnit přihlašovací obrázek účtu
- 4. Změnit pozadí pracovní plochy (fotografie, plné barvy aj.)
- 5. Změnit barvu a zobrazení oken

- Změnit motivy na pozadí pracovní plochy (včetně prezentace osobních fotografií apod.)
- 7. Zvolit spořič obrazovky (s možností nastavení motivů, spouštění aj.)
- 8. Změnit zobrazení, upravit vlastnosti hlavního panelu aj.

Tato lekce byla vytvořena v rámci projektu Učíme se společně! (CZ.1.07/1.2.29/01.0015). Jejím autorem je Jiří Konopáč. Rok vzniku 2014.